# **Deutschlandticket Nürnberg-Pass**

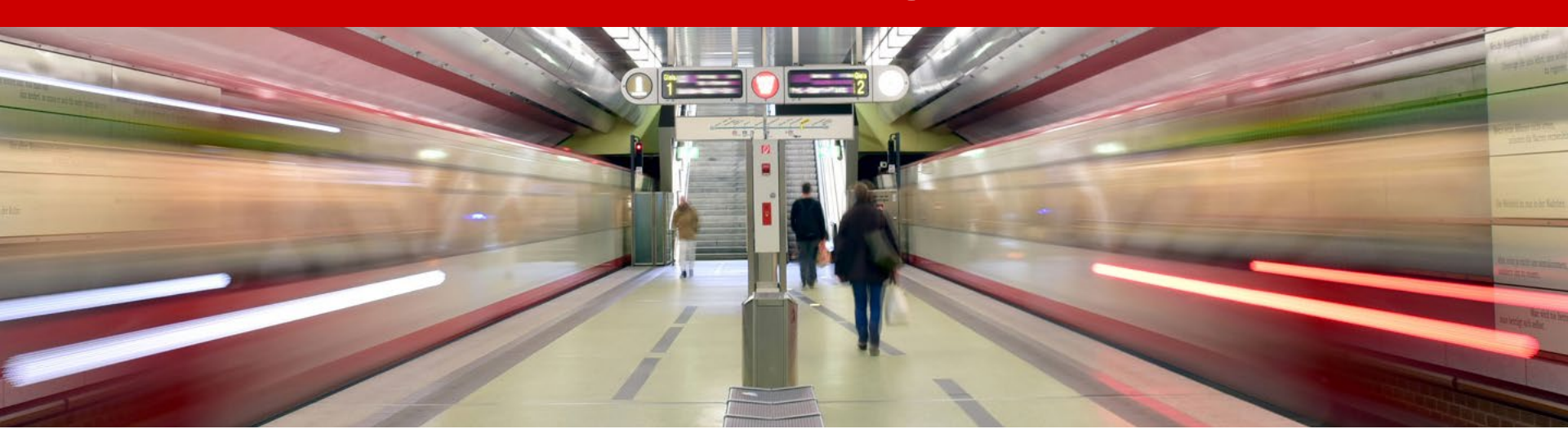

### Anleitung zur Bestellung: Deutschlandticket Nürnberg-Pass

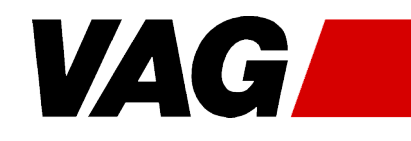

Nürnberg, Januar 2025

# 1. Schritt

A mainaha yag da

| - meinabolvag.de                                                                                            |                                                                                                   |                                                                                                    |
|----------------------------------------------------------------------------------------------------|---------------------------------------------------------------------------------------------------|----------------------------------------------------------------------------------------------------|
| * VAG                                                                                                    | MeinAbo                                                                                           | ▲ Abo verwalten / kündigen ∨                                                                            |
| VGN<br>Onlineshop                                                                                           |                                                                                                   | Deutschland-<br>ticket<br>Support your<br>local dealer!                                                 |
| Deutschlandtickets 2.<br>Deutschlandticket<br>1 Person. Deutschlandweit gültig im<br>Nahverkehr (2. Klasse) | Ermäßigungsticket<br>Studierende<br>1 Person. Deutschlandweit gültig im<br>Nahverkehr (2. Klasse) | Ermäßigungsticket     Auszubildende     1. Person. Deutschlandweit gültig im     Nahverkehr (2. Klasse) |
| Deutschlandticket<br>Nürnberg-Pass<br>1 Person. Deutschlandweit gültig                                      | 3.                                                                                                |                                                                                                    |
| VGN Abonnements                                                                                             | 4                                                                                                 | ~                                                                                                    |
| Abo verwalten                                                                                               |                                                                                                   | ~                                                                                                    |

- 1. Gehen Sie auf die Internetseite meinabo.vag.de
- 2. Klicken Sie auf "Deutschlandtickets"
- Es erscheinen 4 Kacheln: Klicken Sie auf die Kachel "Deutschlandticket Nürnberg-Pass"

Hinweis: auf dem Handy sieht die Seite anders aus, es funktioniert gleich

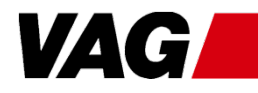

### Der Bestellvorgang wurde gestartet

### Hinweis:

### Auf den folgenden Folien sind nur die wichtigen Ausschnitte der gesamten Seite zu sehen

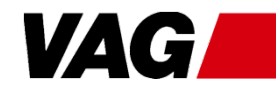

# Nachweis der Berechtigung

| Nürnberg-Pass-ID *                                 |                       |                   |                  | 1.                 |  |
|----------------------------------------------------|-----------------------|-------------------|------------------|--------------------|--|
| Geburtsdatum *                                     | Tag                   | ✓ Monat           | ✓ Jahr           | ~                  |  |
| Postleitzahl Wohnort *                             |                       |                   |                  |                    |  |
| Ich bin einverstanden, o<br>plausibilisiert werden | lass meine Daten gege | n die Datenbank d | es Sozialamtes o | der Stadt Nürnberg |  |

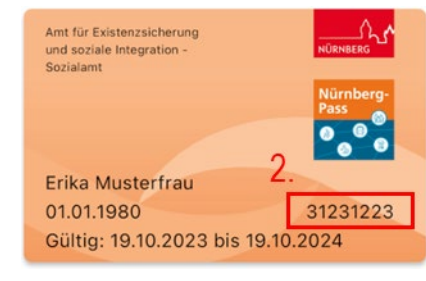

(Digitaler Nürnberg-Pass in der Nürnberg-Pass-App)

Sie müssen nachweisen, dass Sie das "Deutschlandticket Nürnberg-Pass" kaufen dürfen:

- 1. Tragen Sie die Nürnberg-Pass-ID, das Geburtsdatum und die Postleitzahl des Wohnortes (5-stellige Nummer) für den künftigen Ticketinhaber ein
- 2. Die Nürnberg-Pass-ID steht auf dem Nürnberg-Pass
- 3. Bestätigen Sie, dass die Daten mit der Datenbank des Sozialamtes abgeglichen werden darf
- 4. Klicken Sie auf "weiter"

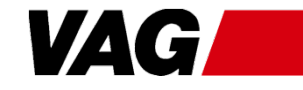

# **Weitere Informationen**

|                                                                               | ¬                                                                                                    |
|-------------------------------------------------------------------------------|----------------------------------------------------------------------------------------------------|
| Gültigkeitsbeginn <ul> <li>1. Januar 2025</li> <li>1. Februar 2025</li> </ul> | Sie können auswählen, ab welchem Monat<br>das Ticket gelten soll                                               |
| Zahlungsintervall<br>Monatlich                                                | Die Abbuchung findet zum Montagsbeginn<br>am 4. Werktag statt                                                  |
| zurück weiter                                                                 | Klicken Sie auf "weiter"                                                                                       |
|                                                                               |                                                                                                    |
| Preisstufe                                                                    | Hier müssen Sie nichts auswählen: Das<br>"Deutschlandticket Nürnberg-Pass" ist immer<br>deutschlandweit gültig |
| Preis: 58,00 €<br>Eigenanteli: 25,00 €<br>inkl. gesetzl. MwSt.                | • Sie zahlen <b>25 €</b>                                                                                       |
| zurück weiter                                                                 | <ul> <li>Klicken Sie auf "weiter"</li> </ul>                                                                   |

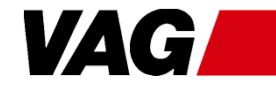

# **Persönliche Daten**

| Vertragspartner     |                       |                      |
|---------------------|-----------------------|----------------------|
| Anrede *            |                       | Bitte wählen 🗸       |
| Titel               |                       | ~                    |
| Vorname *           |                       | Max                  |
| Name *              |                       | Mustermann           |
| Geburtsdatum *      |                       | 2 V Februar V 2002 V |
| Land *              |                       | Deutschland          |
| PLZ *               |                       | 91375                |
| Ort *               |                       | Nürnberg             |
| Straße *            |                       | Musterstraße         |
| Hausnummer *        |                       | 22                   |
| Telefon             |                       |                      |
| E-Mail *            | Anmeldename für Login |                      |
| E-Mail bestätigen * |                       |                      |

- Hier müssen Sie die persönlichen Daten ergänzen
- Einige Felder sind bereits automatisch ausgefüllt
  - Falls vorbelegte Daten nicht korrekt sind, wenden Sie sich bitte an das Sozialamt Nürnberg
- Sie müssen die Anrede, E-Mail-Adresse und gerne Ihre Telefonnummer eingeben

Auf dieser Seite müssen weitere Angaben gemacht werden

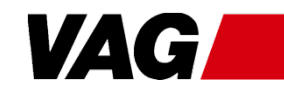

## **Persönliche Daten**

| Gesetzlicher Vertreter Ist ein gesetzlicher Vertreter vorhanden?                                                                | <br> <br>      | Nur ein gesetzlicher Vertreter oder Vormund klickt auf "Ja" und gibt<br>die persönlichen Daten ein                                           |
|----------------------------------------------------------------------------------------------------|----------------|----------------------------------------------------------------------------------------------------|
| Kontoinhaber                                                                                                    | <br>  r<br>  ł | Wird das Geld nicht von Ihrem Konto abgebucht, klicken Sie "ist<br>nicht Vertragspartner" an und geben Sie die Daten des<br>Kontoinhabers an |
| Bankverbindung IBAN * BIC wird automatisch ermitelt GeldInstitut wird automatisch ermitelt Mandet für die SERA Resistantenhrift |                | Bei der Bankverbindung müssen Sie nur die IBAN eingeben. Die anderen zwei Felder werden automatisch ergänzt                                  |
|                                                                                                    |                | Setzen Sie hier zwei Haken:<br>I. damit das Geld vom Konto abgebucht werden darf<br>2. damit das ohne schriftliche Erteilung möglich ist     |
| zurück weiter                                                                                                    | }- [           | Klicken Sie anschließend auf "weiter"                                                                                                    |

VAG

# HandyTicket oder Chipkarte

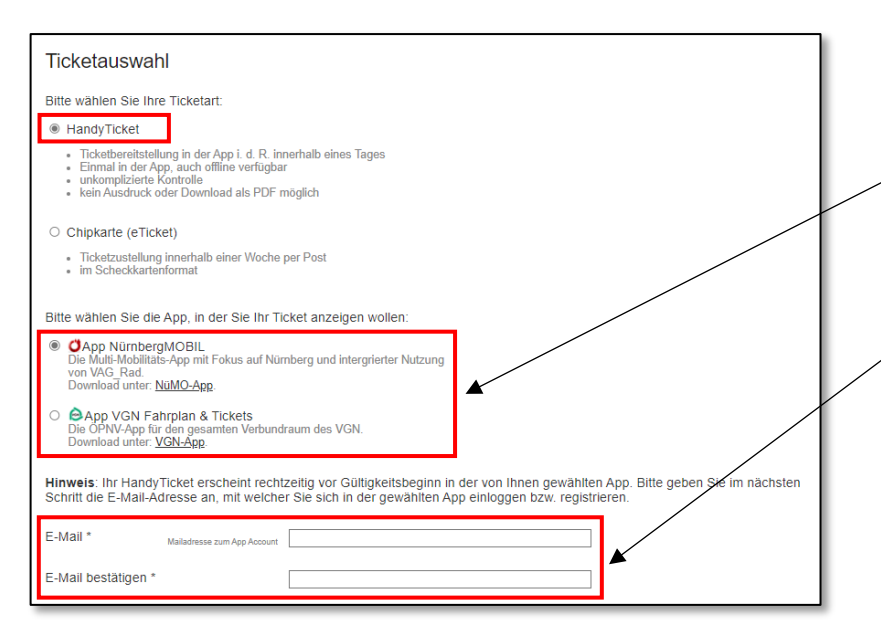

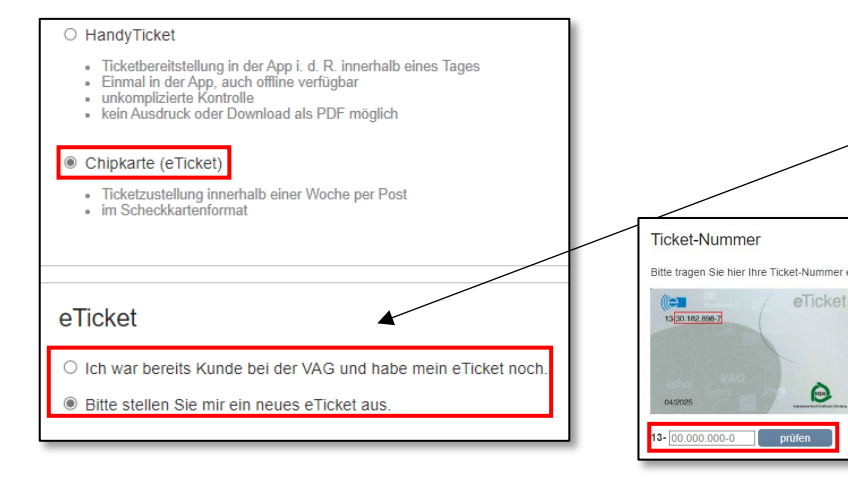

#### Wählen Sie: HandyTicket oder Chipkarte

Option 1: HandyTicket

 Wählen Sie aus, in welcher App -"NürnbergMOBIL" oder "VGN Fahrplan & Tickets" das Ticket angezeigt werden soll

Geben Sie vom Ticketnutzer die E-Mail-Adresse ein, mit der in der ausgewählten App ein Account besteht (oder später registriert wird)

- Die E-Mail-Adresse darf f
  ür Bestellungen f
  ür andere Personen *nicht* weiter genutzt werden
- Merken Sie sich die Mailadresse

#### Option 2: Chipkarte

- Wählen Sie, ob Sie bereits eine VAG-Chipkarte haben oder ob Sie eine neue benötigen
- Haben Sie bereits eine Chipkarte, müssen Sie Ihre Ticket-Nummer angeben (diese finden Sie auf Ihrer Chipkarte)

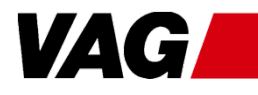

Deutschlandticket Nürnberg-Pass

# Foto für das Ticket

- Beim HandyTicket und bei einer neuen Chipkarte, können Sie ein Foto hochladen
- Wenn Sie **ein Foto** wollen (1):
  - Klicken Sie auf "Wählen Sie bitte eine Datei aus" (2)
  - Es öffnet sich die Dateiübersicht und Sie können Ihr Foto auswählen
  - Es öffnet sich ein Fenster mit Ihrem Bild und Sie können es zuschneiden oder bei Bedarf drehen
     -> Klicken Sie anschließend auf "übernehmen"
     (3)
  - Auf der Seite müssen Sie noch zustimmen, dass Ihr Foto gespeichert und verarbeitet werden darf (4)
- Wenn Sie kein Foto auf dem Ticket haben, müssen Sie bei Fahrscheinkontrollen zusätzlich zum Ticket einen Lichtbildausweis (z.B. Personalausweis) vorzeigen (5)

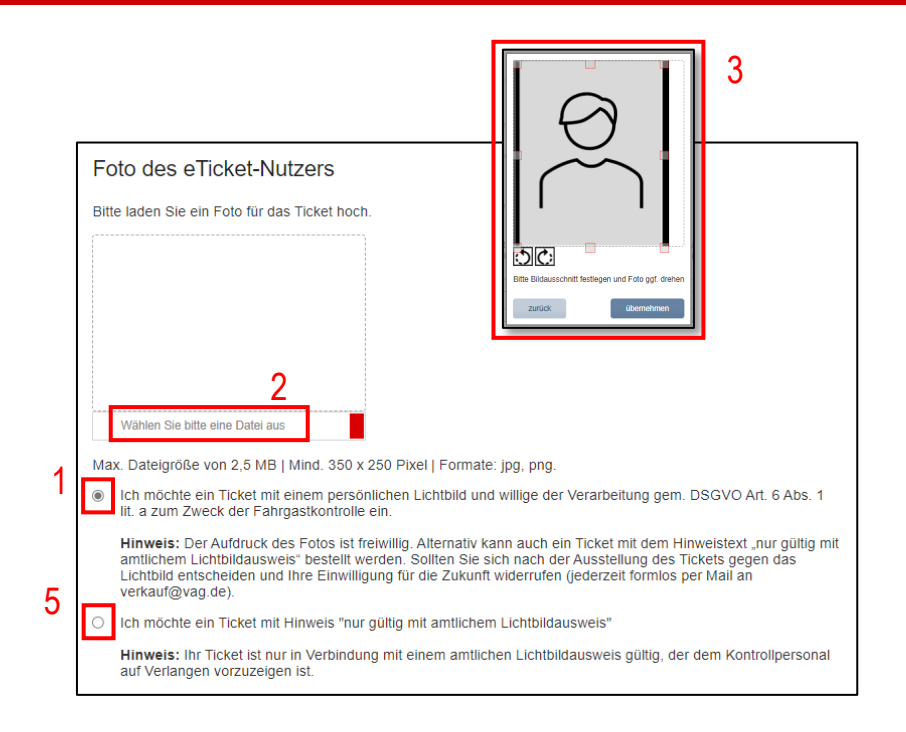

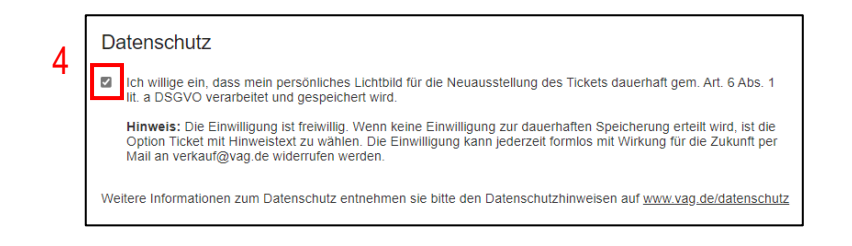

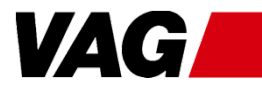

# Überprüfung und Abschluss Bestellung

- Durch Klick auf weiter kommen Sie in den letzten Bestellschritt
- Hier sehen Sie alle Informationen zu Ihrem Deutschlandticket und Sie können durch Klick auf Anpassungen vornehmen
- Zum Abschluss der Bestellung müssen Sie nur noch auf klicken

Zahlungspflichtig bestellen

### Sehr gut! Ihre Bestellung wurde abgegeben.

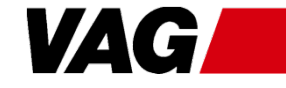

Haben Sie folgendes ausgewählt:

- Sie besitzen eine Chipkarte dann wird Ihnen das Ticket beim nächsten Auslesen Ihrer Karte z.B. im Bus beim Fahrer im VGN-Gebiet automatisch aufgespielt. Planen Sie eine deutschlandweite Fahrt? Dann lassen Sie das Ticket zuvor in unseren Bussen oder in unserem KundenCenter aktualisieren
  - СКСК 13-30.182.898-7 04/2025 Сигенски иникализация Сигенски иникализация Сигенски ини
- Neue Chipkarte innerhalb einer Woche erfolgt der Versand per Post
- HandyTicket wird drei Tage vor Monatsbeginn in der ausgewählten App das Ticket angezeigt

Hinweise zum HandyTicket:

- > Bitte registrieren Sie sich in der App mit der bei der Ticketauswahl angegebenen E-Mail-Adresse
- > Die E-Mail-Adresse darf für Bestellungen für andere Personen *nicht* weiter genutzt werden
- Bestätigen Sie die Registrierung über den in der Mail versendeten Bestätigungslink

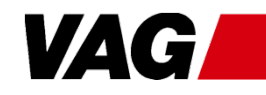

## HandyTicket: Nach der Bestellung App herunterladen

- Haben Sie die ausgewählte App noch nicht, laden Sie diese bitte herunter:
  - Gehen Sie in den Playstore > (Android) bzw. App Store 
     Handys
  - 2. Suchen Sie nach "NürnbergMOBIL" 🔮 oder "VGN Fahrplan & Tickets" 🔊, je nachdem für welche App Sie sich zur Anzeige des Tickets entschieden haben
  - 3. Klicken Sie auf die passende App und anschließend auf "Installieren" (Android) oder "Laden" (iOS)
- Öffnen Sie anschließend die App auf Ihrem Smartphone
- Haben Sie sich in der App noch nicht registriert, müssen Sie das noch mit der im Bestellvorgang angegebenen E-Mail-Adresse und einem von Ihnen gewählten Passwort tun
- → Eine Anleitung zur Registrierung finden Sie auf den folgenden Folien (sind Sie schon angemeldet, können Sie diese überspringen)

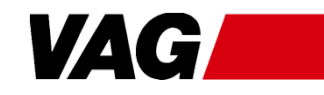

# HandyTicket: Nach der Bestellung Registrierung oder Anmeldung "NürnbergMOBIL"

#### NürnbergMOBIL:

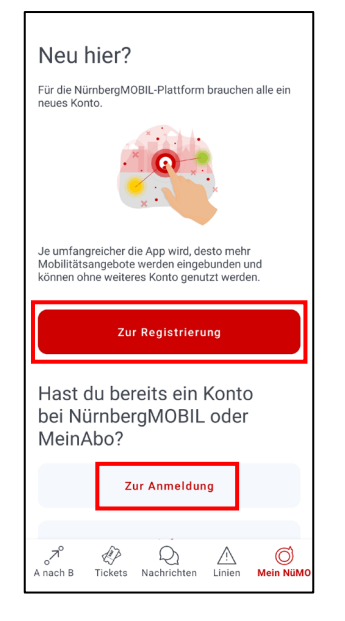

Sie können sich über den Menüpunkt "Mein NüMO" registrieren ("Zur Registrierung")

oder anmelden ("Zur Anmeldung"), wenn Sie bereits ein Konto in der App haben

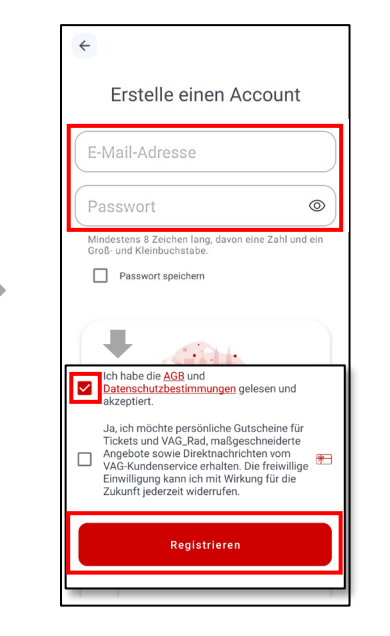

Für die **Registrierung** geben Sie Ihre E-Mail und Ihr neues Passwort ein, stimmen den AGBs und Datenschutz zu und klicken auf "Registrieren"

Fürs **Anmelden** geben Sie Ihre E-Mail-Adresse und Ihr bestehendes Passwort ein und tippen auf "Anmelden"

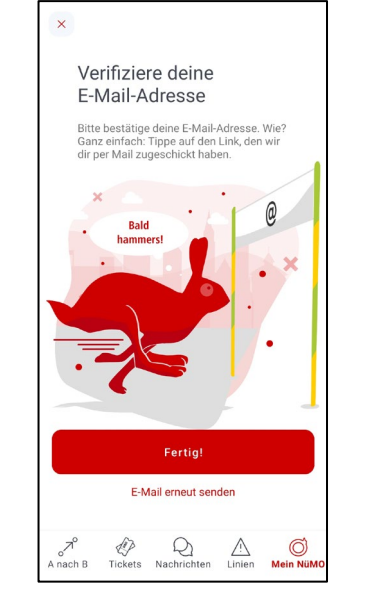

Beim Registrierungsvorgang erhalten Sie eine **E-Mail mit** einem Bestätigungslink, den Sie anklicken müssen

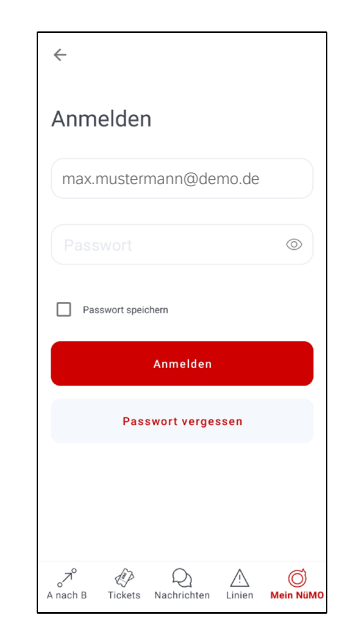

Anschließend können Sie sich in der App mit dem neuen Passwort anmelden

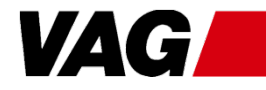

# HandyTicket: Nach der Bestellung Registrierung oder Anmeldung "VGN Fahrplan & Tickets"

#### VGN Fahrplan & Tickets:

|                                                                               | ≡ Login                                                                                                    |                                                        |                                                                                                    |                                                                                            |
|-------------------------------------------------------------------------------|----------------------------------------------------------------------------------------------------|--------------------------------------------------------|----------------------------------------------------------------------------------------------------|--------------------------------------------------------------------------------------------|
|                                                                               | Impirit   Was ist meinVGN? Mehr Infos hier. Bitte gib deine E-Mail-Adresse ein, um dich azumelden oder zu registrieren. Imax.mustermann@demo.de Angeneldet bleiben Immelden Bitterschutz | E-Mail         max.mustermann@demo.de         Passwort | E-Mail-Adresse verifizieren<br>Wir haben dir eine E-Mail mit einem<br>Verifizierungscode geschickt. Bitte gib<br>diesen Code hier ein.<br>Verifizierungscode<br>123456<br>Absenden | E-Mail * max.mustermann@demo.de Vorname * Nachname * Divers  Geburtsdatum * Postleitzahl * |
| V2 @ Ø Ø Ø<br>verbindungen Profit <b>Tiderstop</b> Einterlangen Meine Tickets | 전 월 수 양 년<br>verbindungen Froti Tidenshop Einstelungen Meine Tidens                                                                                                    |                                                        |                                                                                                    |                                                                                            |
| Klicken Sie auf den                                                           | Geben Sie Ihre im                                                                                                    | Für die <b>Registrierung</b> legen                     | Wenn Sie sich neu registrieren                                                                                                    | Geben Sie hier Ihre                                                                        |

Klicken Sie auf den Menüpunkt "Ticketshop" und anschließend auf "Zum Login" Geben Sie Ihre im Bestellprozess eingegebene E-Mail-Adresse ein und drücken Sie auf "Anmelden" Für die **Registrierung** legen Sie ein neues Passwort fest, \_\_\_\_\_ stimmen den Nutzungsbedingungen und Datenschutzvereinbarungen zu und tippen auf "Registrieren"

Haben Sie bereits ein Konto bei meinVGN, geben Sie Ihr bestehendes Passwort ein Wenn Sie sich neu registrieren erhalten Sie einen **Code per E-**Mail, den Sie hier eingeben müssen

Tippen Sie anschließend auf "Absenden"

Geben Sie hier Ihre persönlichen Daten ein und tippen Sie unten auf "weiter", um sich zu registrieren

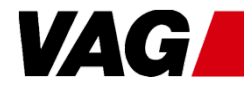

Deutschlandticket Nürnberg-Pass

## HandyTicket: Nach der Bestellung Ticket in der App anzeigen lassen

- Wenn Sie sich bei der im Bestellprozess gewählten App NürnbergMOBIL oder VGN Fahrplan & Tickets – anmelden, wird das Ticket automatisch geladen
- In der App "NürnbergMOBIL" können Sie dieses unter "Tickets" (1) -> "Meine Tickets"
   (2) oder in der App "VGN Fahrplan & Tickets" unter "Ticketshop" (3) abrufen
- Klicken Sie auf das Ticket, um den Code für die Fahrscheinkontrolle anzeigen zu lassen

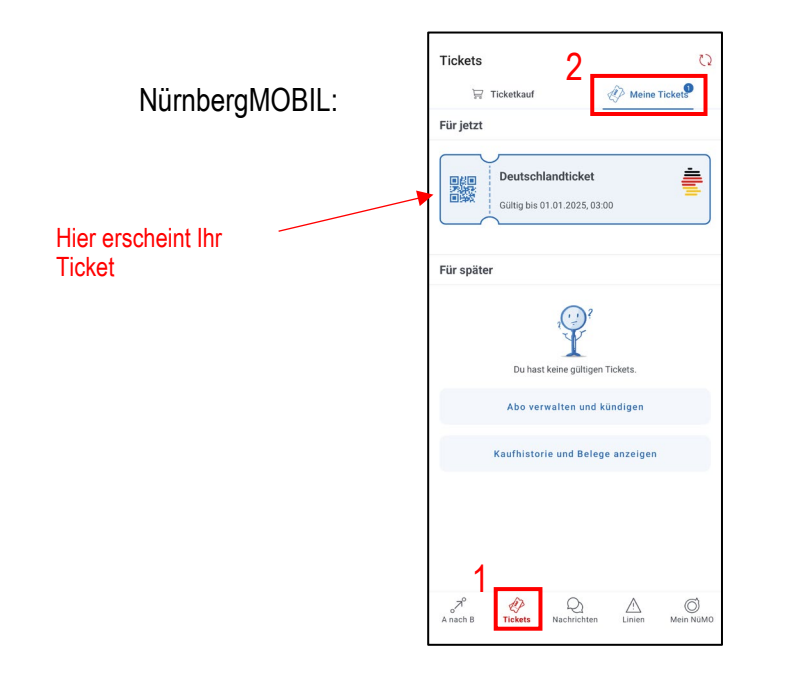

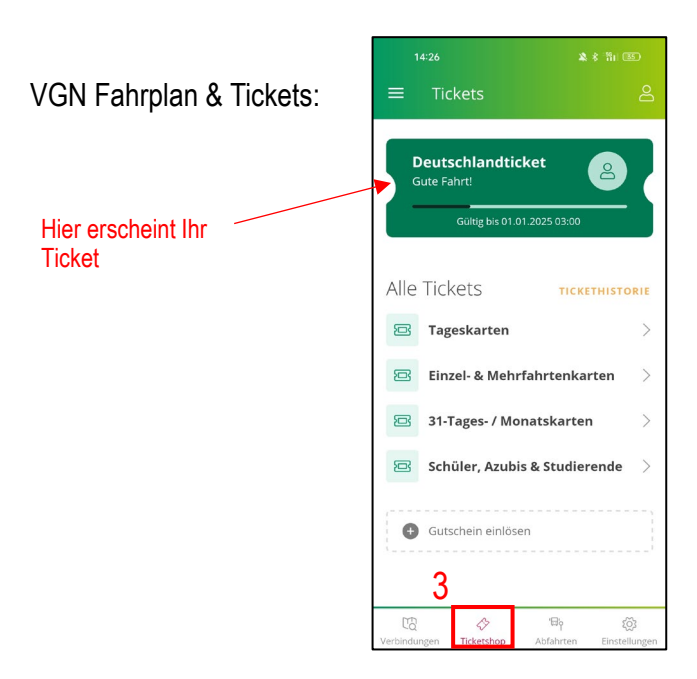

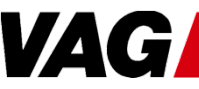